## Getting Started

## **Installing on Windows**

Once you have downloaded the installer executable (.exe), double-click it to begin the installation process. (Your browser may give you the option of running the installer directly.)

Depending on your version of Windows and your system settings, you may get a warning/confirmation dialogue asking you to authorize the actions of the installer.

Please ensure that you have quit any currently running copy of Fade In before installing.

Unique solution ID: #1004 Author: Fade In Administrator Last update: 2013-02-26 03:25